## Shelly BLU TRV mit Shelly BLU H&T verbinden

So koppeln Sie Shelly BLU TRV mit dem Shelly BLU H&T

Information#39985#56a8a940b9a79d.svg Stellen Sie vor dem Start sicher, dass <u>Shelly</u> <u>BLU TRV</u> bereits mit <u>Shelly BLU Gateway</u> Gen3 gekoppelt ist. Weitere Einzelheiten finden Sie unter: <u>Shelly</u> BLU TRV mit Shelly BLU Gateway Gen3 verbinden

## 1. Über Drehknopf:

Versetzen Sie das Gerät mit dem Drehknopf in den Kopplungsmodus:

a) Greifen Sie auf das TRV-Menü zu, indem Sie den Knopf drehen:

Gegen den Uhrzeigersinn > im Uhrzeigersinn > gegen den Uhrzeigersinn> im Uhrzeigersinn (in beliebiger Richtung beginnen). Das Menü beginnt mit einer Batteriestandsanzeige, die wie folgt aussieht

b) Um den Bluetooth-Kopplungsmodus zu aktivieren, drehen Sie 4 Schritte im Uhrzeigersinn. Das Display zeigt

Der Pairing-Modus bleibt für die nächsten 30 Sekunden aktiv.

c) Halten Sie die Reset -Taste am Shelly BLU H&T länger als 10 Sekunden gedrückt.

## Alternativ über Weboberfläche:

a) Drücken sie auf der Startseite der Weboberfläche auf Add sensor:

|                                                                  | BLU Gateway Gen3                                                                    | ((0)) | (0 | * | Ç        | 16     | 121       | ۲ |
|------------------------------------------------------------------|-------------------------------------------------------------------------------------|-------|----|---|----------|--------|-----------|---|
| Home                                                             | Enable pairing mode                                                                 |       |    |   |          |        | Ø         | ) |
| <ul> <li>Schedules</li> <li>Settings</li> <li>Scripts</li> </ul> | 🗱 Heizung Flur 🥌                                                                    |       |    |   | <b>)</b> | Add    | sensor    |   |
|                                                                  | Remote TRV<br>Internal data<br>100%I Good 8 22.3 °C ↔ 0 %                           |       |    |   | Tar      | get 14 | .9°C<br>+ |   |
|                                                                  | shellyblutiv-28684789262   Last seen 2340                                           |       |    |   |          |        |           |   |
|                                                                  | Shelly BLU Gateway Gen3 34CDB07841EC   1.5.0-beta1   e5dd4ca7   23:40:16   Feedback |       |    |   |          |        |           |   |

b) Es kommt der Hinweis:

| luce the second |                           |
|-----------------|---------------------------|
| image           | not round of type unknown |
|                 |                           |
|                 |                           |
|                 |                           |
|                 |                           |

Halten Sie dann die Reset -Taste am Shelly BLU H&T länger als 10 Sekunden gedrückt.

3. Nach erfolgreicher Verbindung können sie in der Weboberfläche des <u>Shelly BLU Gateway</u> 3 auf der Startseite beim TRV den External temperature sensor sehen:

|                                                                  | BLU Gateway Gen3                                                                                                    | (0)) | ((t- | * | C <sub>2</sub> | 9,      | 81       | ٩ |
|------------------------------------------------------------------|----------------------------------------------------------------------------------------------------|------|------|---|----------------|---------|----------|---|
| Actions                                                          | Enable pairing mode                                                                                                    |      |      |   |                |         | 0        |   |
| <ul> <li>Schedules</li> <li>Settings</li> <li>Scripts</li> </ul> | * Heizung Flur                                                                                                    |      |      |   | I              | Add     | sensor   |   |
| Scomponents                                                      | Remote TRV<br>Internal data<br>Imp 100% (i) Good (i) 21.8 °C ↔ 0 %<br>External temperature sensors<br>Imp 100% (i) 23.6 ° C<br>External d/w sensors<br>Imp 100% (i) Closed |      |      |   | Tarç           | get 14. | 9°C<br>+ |   |
|                                                                  | shellyblutrv-286847fc9262   Last seen 0003<br>Shelly BLU Gateway Gen3 34CD807841EC   1.5.0-beta1   e5dd4ca7   00:03:25   Feedback                                          |      |      |   |                |         |          |   |

oder in der Shelly Smart Control APP zu finden, beim <u>Shelly BLU TRV</u> unter -> Sensoreinstellungen -> Angeschlossene Sensoren -> Angeschlossene Temperatursensoren:

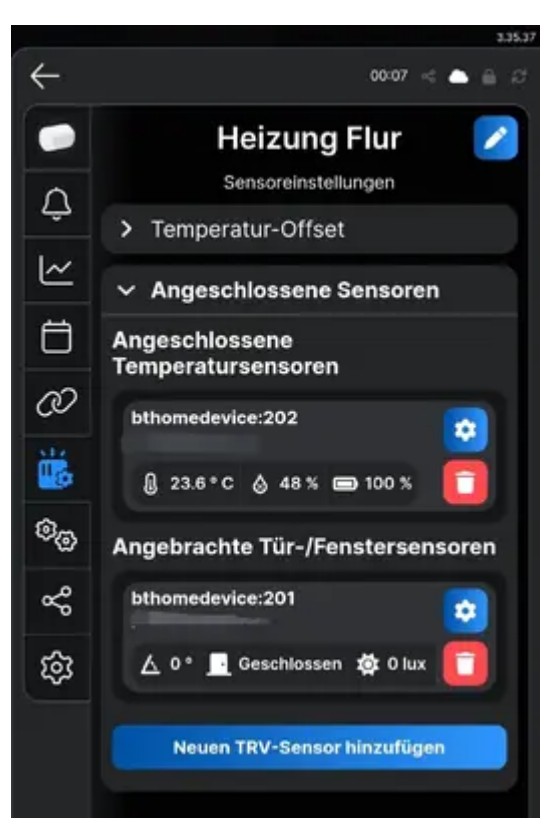

- 4. Im letzten Schritt aktivieren Sie die Funktion "Fußbodenheizung":
  - 1. Melden Sie sich bei der Shelly Smart Control-App an oder greifen Sie auf die Gateway Gen3-Weboberfläche zu.
  - 2. Wählen Sie das TRV aus, das Sie konfigurieren möchten.
  - 3. Gehen Sie zu Einstellungen > TRV-Verhalten.
  - 4. Aktivieren Sie die Funktion "Fußbodenheizung".

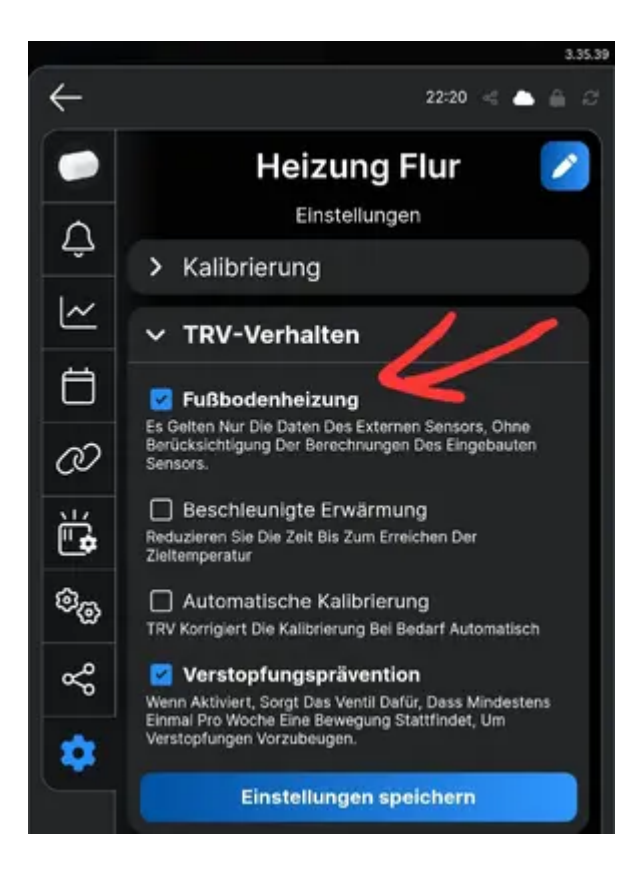

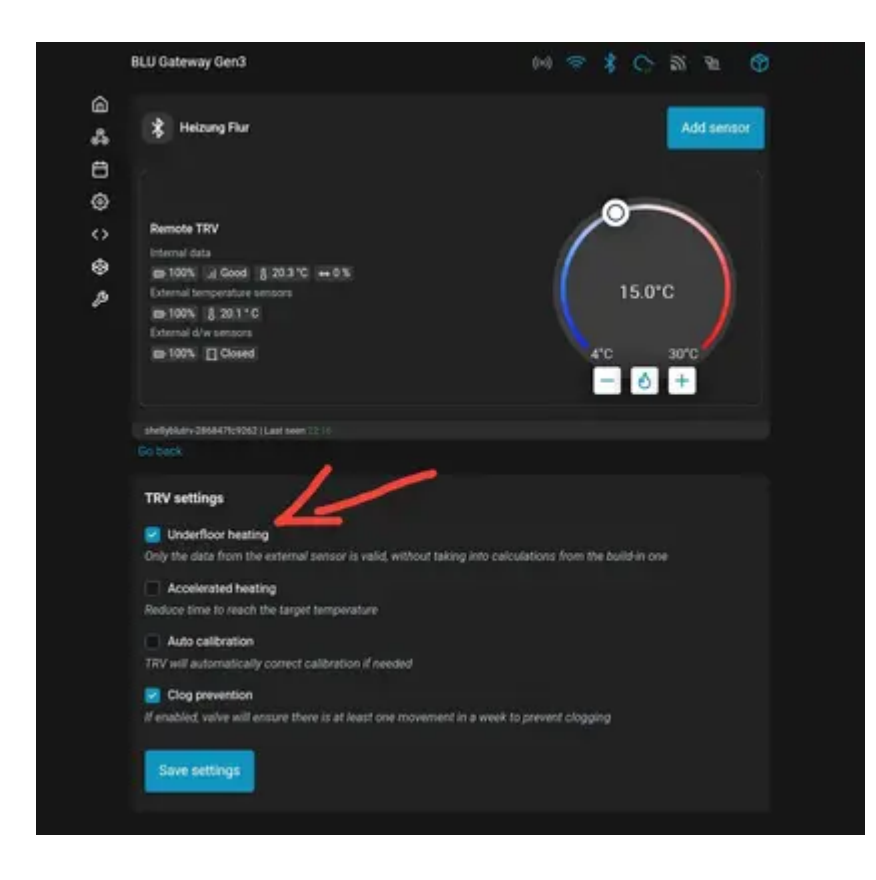

Durch die Einstellung Fußbodenheizung gelten nur die Daten des externen Sensors, ohne Berücksichtigung der Berechnungen des eingebauten Sensors.